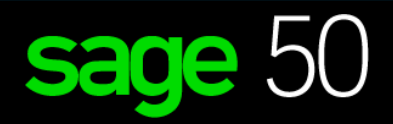

## EDUCATIONAL VERSION

## Common Questions & Answers

For Students

## **sage** University

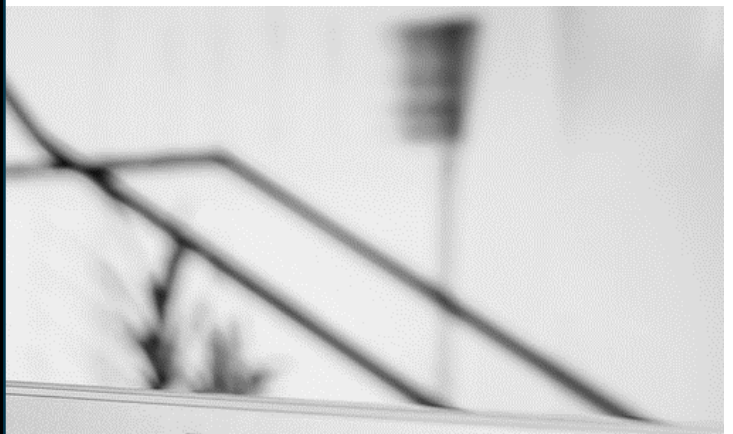

· 🚺 ·

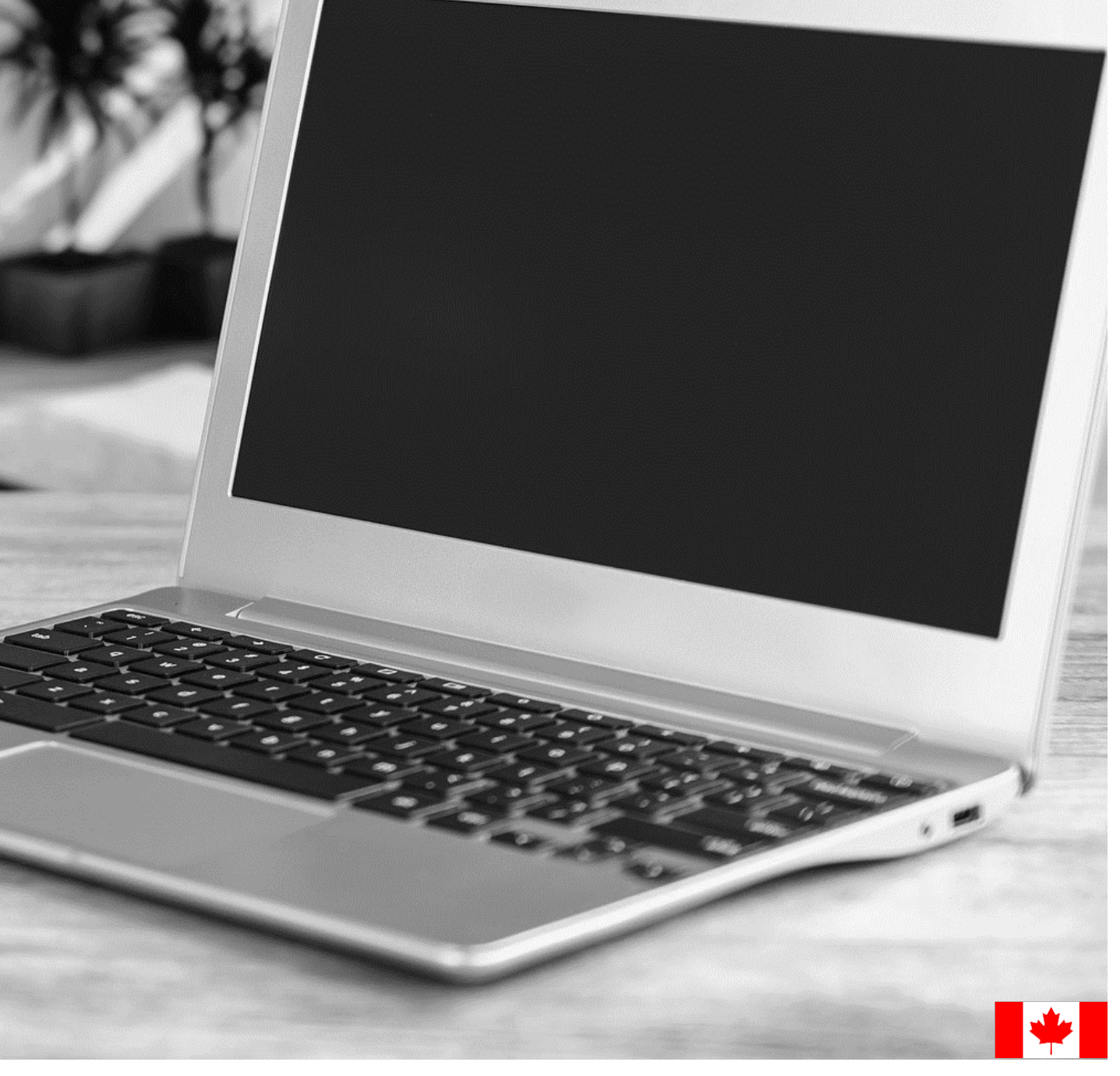

## Content:

- 1. How to download and register for the Sage 50 Canadian Edition educational software.
- 2. I did not receive my registration codes after completing the online registration form.
- 3. <u>Sage 50 is not accepting the registration codes I received.</u>
- 4. Unable to register as Sage 50 educational version is asking for an account ID?
- 5. My Sage 50 educational version has expired.
- 6. <u>I've installed the trial version, and now I cannot register for the educational version.</u>
- 7. Can I install the Sage 50 educational version on a Mac?
- 8. I need technical help.
- 9. <u>I need help with my course or training/textbook.</u>
- 10. I need the Sage 50 2016 educational version.
- 11. Notice of retirement for Sage 50 2017 and 2018 educational version:

# How to download and register for the Sage 50 – Canadian Edition educational software.

- 1. Go to: https://www.sage.com/en-ca/about-us/education/
- 2. Under Available Sage software, Sage 50 Accounting, select: Register for student version.

| Sage Products v Solutions v Accountants Partners v Blog v Support v                                                                                                    | Search Q, Sign in 🗸                                                                                                    |  |  |  |  |  |  |  |
|----------------------------------------------------------------------------------------------------|----------------------------------------------------------------------------------------------------|--|--|--|--|--|--|--|
| Education Partner Program                                                                                                    | For Students For Educators                                                                                                    |  |  |  |  |  |  |  |
| <section-header><section-header><text><text><text></text></text></text></section-header></section-header>                                                                                                    |                                                                                                    |  |  |  |  |  |  |  |
| Available Sage soft                                                                                                    | ware                                                                                                    |  |  |  |  |  |  |  |
| Sage Accounting Easy-to-use native-cloud financial and accounting software for small businessa. Click below to register for the student version of the software. Click below to register for the student version of the software. | Segs 300         Image: Segs 300           ware you will<br>thinkin key         Streamline accounting, inventory, operations, distributions, and more<br>with Sage 300 software.           Click below to register for the Sage 300 education version. Once<br>approved, you will receive an activation code for the Sage 300 product.           Important information when registering:           0 buble-check that your email address is correct.           I It may take up to 48 hours to receive a response. <sup>1</sup> |  |  |  |  |  |  |  |
| Register for student version                                                                                                    | Register for student version                                                                                                    |  |  |  |  |  |  |  |

3. Complete all required details on the Registration Form and select **Submit**:

#### Sage 50 Accounting Registration -Student Version

Register your copy of Sage 50 Premium Accounting - Student Version. Sage is committed to providing students with the tools they need to succeed in the classroom - and in the workplace!

| ✓ Step1               | Step 2              | Step 3          |                   |                    |                    |
|-----------------------|---------------------|-----------------|-------------------|--------------------|--------------------|
| First Name            |                     |                 |                   |                    |                    |
| Last Name             |                     |                 |                   |                    |                    |
| Company/Organi        | zation              |                 |                   |                    |                    |
| company.organi        | 2001                |                 |                   |                    |                    |
| Country               |                     |                 |                   |                    | =                  |
| Zip or Postal Code    | e                   |                 |                   |                    |                    |
|                       |                     |                 |                   |                    | Next               |
| Please note that if v | rou do not select f | the correct ver | sion, vou will no | t be able to activ | ate vour software. |

If you're not sure if you're using the right version, right-click the logo on your desktop, then view the Properties tab and make a note of the version information.

#### Sage 50 Accounting Registration -Student Versioň

Register your copy of Sage 50 Premium Accounting - Student Version. Sage is committed to providing students with the tools they need to succeed in the classroom - and in the workplace!

| ✓ Step 1 ✓ Step 2 Step 3                                                                                                    |  |  |  |  |
|----------------------------------------------------------------------------------------------------|--|--|--|--|
| Email Address                                                                                                    |  |  |  |  |
| 1                                                                                                    |  |  |  |  |
| Business Phone                                                                                                    |  |  |  |  |
| •1 •                                                                                                    |  |  |  |  |
|                                                                                                    |  |  |  |  |
| Address                                                                                                    |  |  |  |  |
|                                                                                                    |  |  |  |  |
| City                                                                                                    |  |  |  |  |
|                                                                                                    |  |  |  |  |
| State or Province 🗸 🗸                                                                                                    |  |  |  |  |
|                                                                                                    |  |  |  |  |
| Type of School 🗸                                                                                                    |  |  |  |  |
|                                                                                                    |  |  |  |  |
| Province where the school is located                                                                                                    |  |  |  |  |
|                                                                                                    |  |  |  |  |
| The city in which the school is located                                                                                                    |  |  |  |  |
|                                                                                                    |  |  |  |  |
| Studies continued 🗸                                                                                                    |  |  |  |  |
|                                                                                                    |  |  |  |  |
| Product version 🗸                                                                                                    |  |  |  |  |
| Opt in for marketing communications from Sage. You may opt out at any time. <u>Privacy Policy</u>                                                                       |  |  |  |  |
| Previous                                                                                                    |  |  |  |  |
| Please note that if you do not select the correct version, you will not be able to activate your software.                                                              |  |  |  |  |
| If you're not sure if you're using the right version, right-click the logo on your desktop, then view the<br>Properties tab and make a note of the version information. |  |  |  |  |

#### **IMPORTANT:**

- Double check that your email address is correct.
- It can take up to **48 hours** to receive your registration codes.
- In some cases, emails will be sent to either your junk folder or blocked by your Firewall. Please check your junk folder for your keys.

#### **IMPORTANT:**

Please ensure that you select the correct version, and that is matched your software download version, or you will not be able to register your Sage 50 student version. 4. Below is a sample of the email response you will receive within 48 hours:

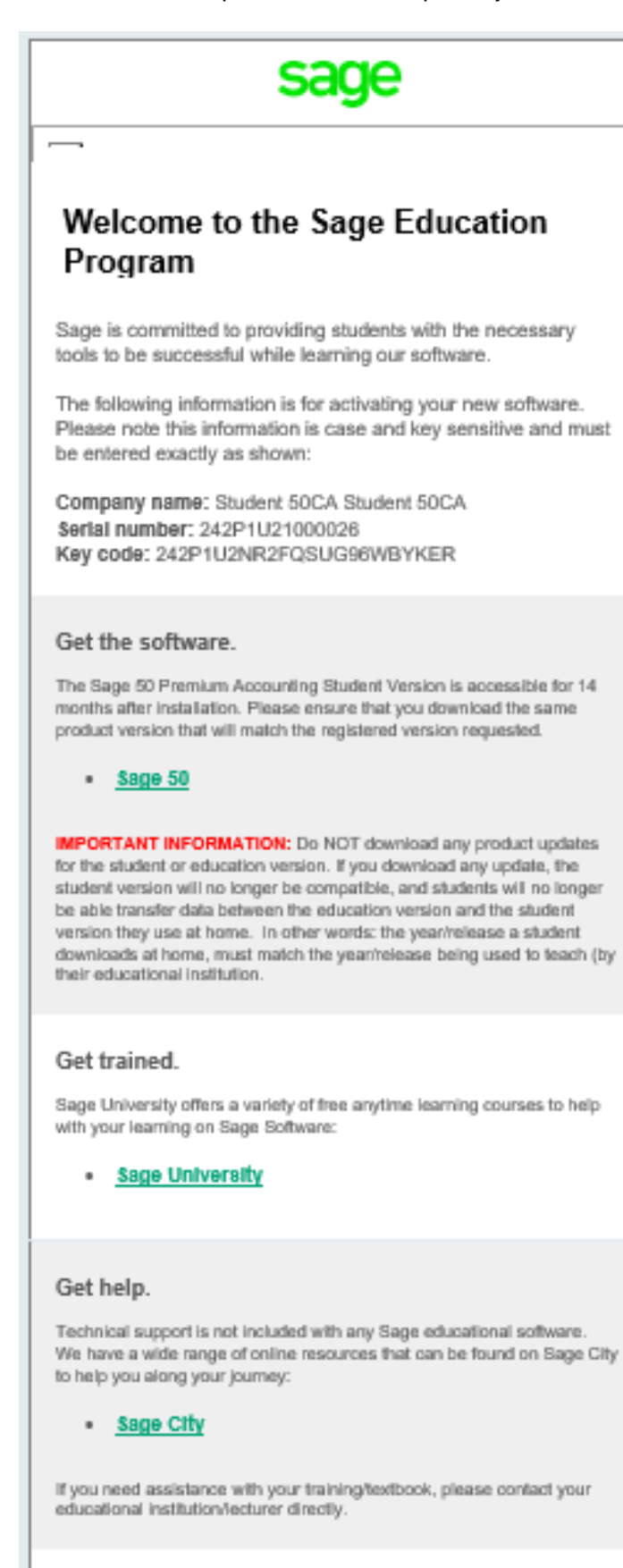

Contact us by emailing saceeducation@sace.com should you have any questions, concerns, or comments.

## IMPORTANT:

Never update your student version to the product update versions (such as 202X.1 or 202X.2).

 Next step is to download your Sage 50 student version. Staying on the webpage: <u>https://www.sage.com/en-ca/about-us/education/</u> Under Get the software, Sage 50 Accounting, select the version you would like to download.

#### Sage 50 Accounting

Sage 50 Accounting educational version is **valid for 14 months after registration**. Data from other Sage 50 Accounting products cannot be opened with this download.

Make sure you select the version of the software (year) provided by your instructor.

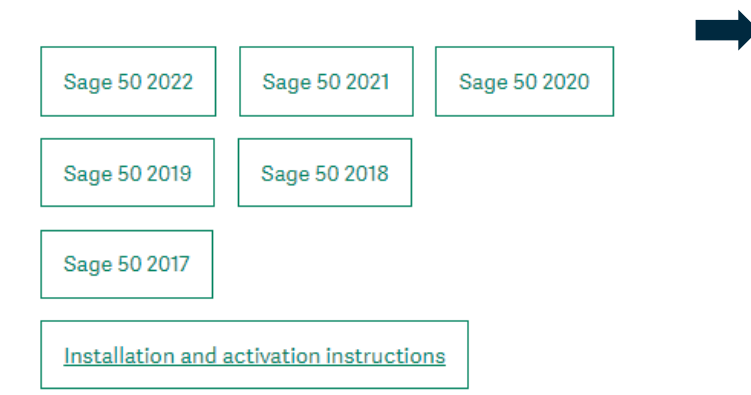

#### **IMPORTANT:**

- Please ensure that you select the correct version, and that is matched your software registration version, or you will not be able to register your Sage 50 student version.
- Never upgrade your student version to the product update releases within a year cycle.
- Data from other Sage 50 products cannot be opened with this free download.

6. For this demonstration, we selected Sage 50 2020. Run the .exe file that is downloaded:

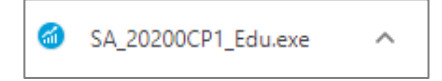

7. Depending on your computer settings, you may receive a message like the following asking if you want to allow the following program to make changes to this computer. Click **Yes** to continue.

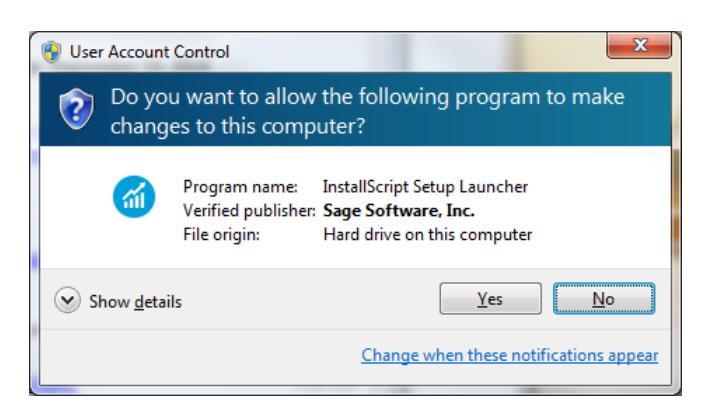

8. The Sage 50 installation wizard will save the installation files on your computer. The default location of these files will be the following: C:\Sage\Sage 50 Accounting Installer Files – CDN Release 2020.x

| Sage 50 Accounting Installer Files - InstallShield Wizard                                                          |
|----------------------------------------------------------------------------------------------------|
| <b>sage</b> 50                                                                                                    |
| File location                                                                                                    |
| The installation files will be saved in the folder shown below. Click Browse to choose another folder<br>location. |
| Save files in this folder.                                                                                         |
| C:\Sage\Sage 50 Accounting Installer Files - CDN Release 2018.0                                                    |
| Browse                                                                                                    |
|                                                                                                    |
| InstallShield                                                                                                    |
| < Back Next >                                                                                                    |

#### 9. Select Install Sage 50

| sage 50                                                 | (+) |
|---------------------------------------------------------|-----|
| Français                                                |     |
| Installation                                            |     |
| ▶ Install Sage 50                                       |     |
| <ul> <li>Installation Guide</li> </ul>                  |     |
|                                                         |     |
|                                                         |     |
|                                                         |     |
|                                                         |     |
| Browse Files   Contact   www.sage50accounting.ca   Exit |     |

10. Follow the prompt until your version is fully installed.

# I did not receive my registration codes after completing the online registration form.

Sometimes the email response gets blocked by your firewall/spam ware, or the email gets sent to your junk/spam folder.

If you still did not receive it, please email <u>sageeducation@sage.com</u>. In the email, please mention what Sage 50 version/year you require.

### Sage 50 is not accepting the registration codes I received.

This error typically happens when the Sage version/year you have installed doesn't match the Sage version/year key codes you have requested.

Please double check you have installed the correct version and then re-register for the right set of codes.

## Unable to register as Sage 50 educational version is asking for an account ID?

The following steps will correct the error:

Step 1: Uninstall the student version.

Step 2: Run the following utility:

http://simplydownload.accpac.com/downloads/SimplyAccounting/students/StudentVerCleanUp.zip

Step 3: Reinstall your student version.

### My Sage 50 educational version has expired.

The following steps will correct the error:

Step 1: Uninstall the student version.

Step 2: Run the following utility:

http://simplydownload.accpac.com/downloads/SimplyAccounting/students/StudentVerCleanUp.zip

**Step 3:** Reinstall your student version.

## I've installed the trial version, and now I cannot register for the educational version.

The following steps will correct the error:

Step 1: Uninstall the student version.
Step 2: Run the following utility: http://simplydownload.accpac.com/downloads/SimplyAccounting/students/StudentVerCleanUp.zip
Step 3: Reinstall your student version.

## Can I install the Sage 50 educational version on a Mac?

Sage does not directly install on a Mac OS, and we currently do not provide a Sage 50 version for the Mac platform.

However, we do have some customers that have had success using Parallels. Therefore, you are welcome to try this option. However, we will not help you install Sage on emulator software such as Parallels Desktop or Wine.

## I need technical help.

**IMPORTANT:** Technical support is not included with any Sage educational versions.

However, we have compiled a list of FAQ's and online resources to help you through your educational journey with Sage. Visit: <u>https://www.sagecity.com/support\_communities/sage\_students/w/sage-student-instructor-resources</u>

Select the Sage software educational version you are using listed on the left column for online assistance.

TIP: Searching the Sage Knowledgebase is a great place to start

### I need help with my course or training/textbook.

If you need assistance with your course or training/textbook, please contact your educational institution/lecturer directly.

### I need the Sage 50 2016 educational version.

Sage 50 2016 has been retired. Therefore, we no longer support nor supply educational registration codes for the Sage 50 2016 education version.

## Notice of retirement for Sage 50 2017 and 2018 educational version:

Sage 50 2017 and 2018 will be retired on December 31, 2022. Therefore, this notification informs you that we no longer support or supply educational registration codes after December 31, 2022.

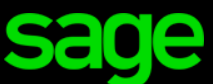

Sage Software Canada Ltd 13888 Wireless Way, Richmond, BC V6V 0A3, Canada © 2022 The Sage Group plc or its licensors